## SVPN QUICK GUIDE (국내)

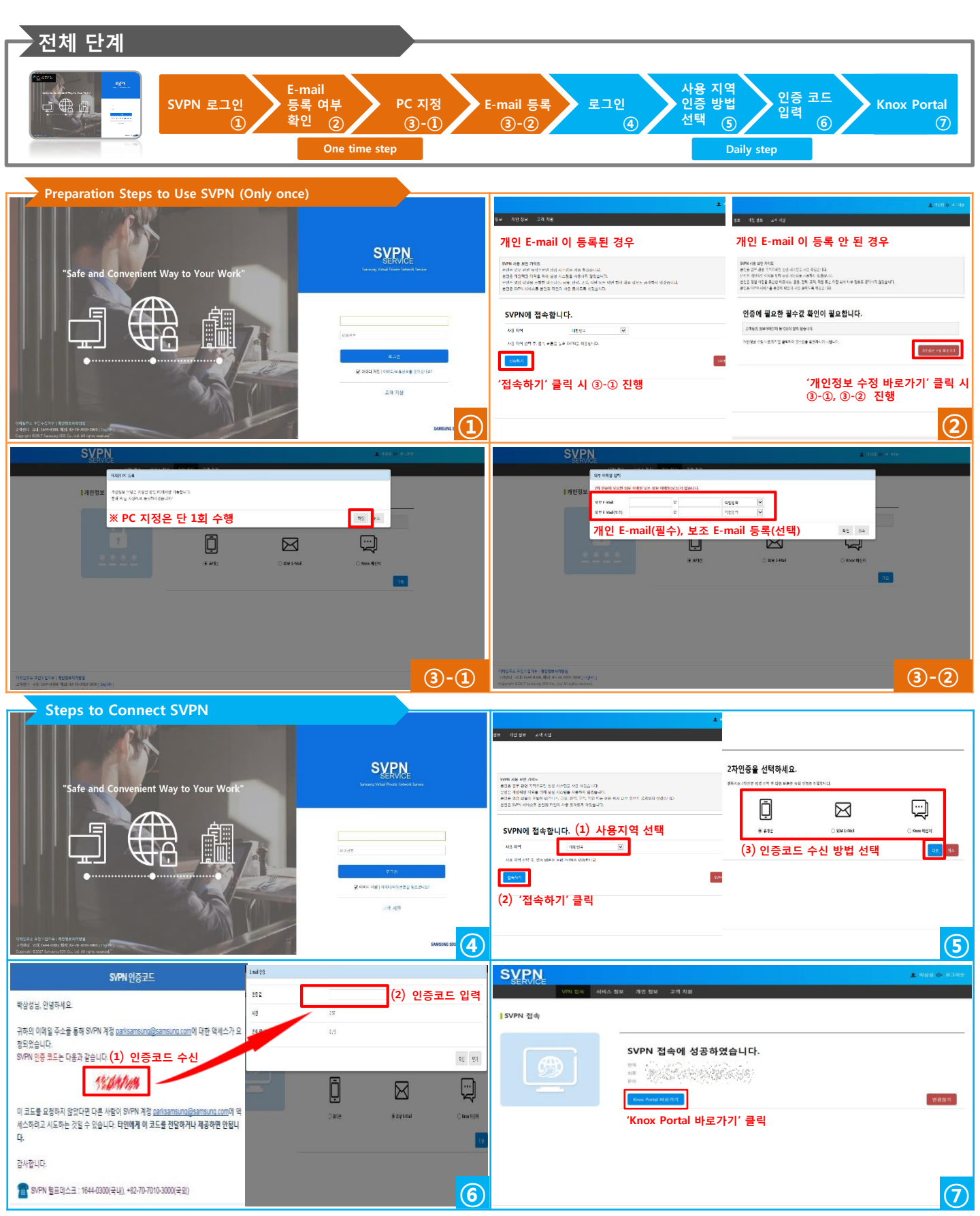